#### **Membership Renewal**

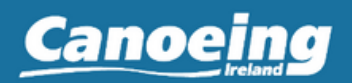

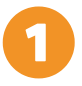

To renew your current Canoeing Ireland Membership go to <u>www.membership.canoe.ie</u>

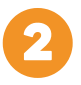

From here click on Renew Membership/Activate Account.

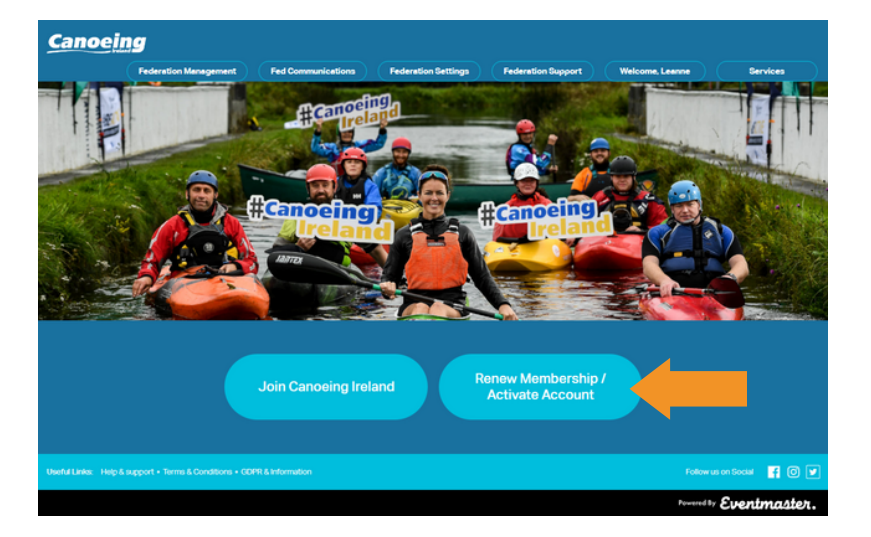

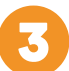

From here you will be prompted to log in Canoeing Ireland account.

|               | account          |  |
|---------------|------------------|--|
| Email address | eventmaster.ie   |  |
| Password —    |                  |  |
|               | SIGN IN          |  |
|               | Forgot password? |  |

Log in to your Canoeing Ireland

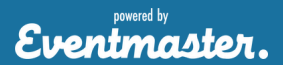

# Membership Renewal

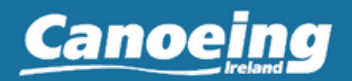

Once logged in, go to **My Memberships** and click on the **Renew for 2023** button

| Canoeing Ireland      |                                           | My Memberships Welcome, Stephen Services |
|-----------------------|-------------------------------------------|------------------------------------------|
| My<br>Memberships     |                                           |                                          |
| mpleted 🌐             | Register New Member                       |                                          |
| Personal 🌐            | Membership Profile Member: Stephen Bloggs | Member ID: 1234567                       |
| ccount 🏾 🏶<br>ettings | EDIT DETAILS                              |                                          |
|                       | Active Membership                         |                                          |
|                       | You have no active memberships            |                                          |

5

Select which Club/Federation products you wish to renew for the upcoming year and click **Continue** 

| Canoeing                 | g Irela | Ind                                                                                            | My Memberships Welcome, Stephen Services |  |  |  |
|--------------------------|---------|------------------------------------------------------------------------------------------------|------------------------------------------|--|--|--|
| My<br>Memberships        |         | <b>《 </b>                                                                                      |                                          |  |  |  |
| Completed<br>Orders      | Þ       | RENEW YOUR MEMBERSHIP FOR CANOEING IRELAND                                                     |                                          |  |  |  |
| Personal<br>Training Hub | ₽       | Selected Club Eventmaster Club                                                                 |                                          |  |  |  |
| Account 🐇                |         | Please select federation memb                                                                  | ership                                   |  |  |  |
| Settings                 |         | Membership                                                                                     | Price Select                             |  |  |  |
|                          |         | Canceing Ireland Senior Member 2023<br>Valid until 31st December 2023                          | €30.00                                   |  |  |  |
|                          |         | Canoeing Ireland Student Member 2023<br>Student ID is required, Valid until 31st December 2023 | €10.00 O                                 |  |  |  |
|                          |         | Please note that club membership expiry date is the same as                                    | federation membership expiry date        |  |  |  |

Eventmaster.

## **Membership Renewal**

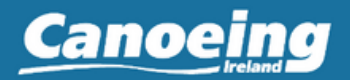

Eventmaster.

The information from your existing profile will be pre-populated to the form. You can update the data if necessary. Once you accept the Terms and Conditions you can Save to proceed

| Canoeing Irela        | nd                                 |                               | My Memberships | Welcome, Stephen | Services |
|-----------------------|------------------------------------|-------------------------------|----------------|------------------|----------|
| My<br>Memberships     | K Back                             | *                             |                |                  | _        |
| Completed<br>Orders   | MEMBER P                           | ERSONAL INFORMATION           |                |                  |          |
| Personal Bub          | Canoeing Ireland                   | d Senior Member 2023          |                |                  |          |
| Account 🔆<br>Settings | *First Name                        | Stephen                       |                |                  |          |
|                       | *Last Name                         | Bloggs                        |                |                  |          |
|                       | *DOB                               | [10 ▼] Sep ▼] [1990 ▼]        |                |                  |          |
|                       | •Gender                            | Male Female                   |                |                  |          |
|                       | Email                              | test@test.ie                  |                |                  |          |
|                       | *Mobile                            | 00353 ¥ 086 ¥ 123456          |                |                  |          |
|                       | *Emergency<br>Contact Name         | test                          |                |                  |          |
|                       | *Emergency<br>Contact Phone        | 123                           |                |                  |          |
|                       | *Do you have<br>medical condition? | ···Choose··· ¥                |                |                  |          |
|                       |                                    | I accept Terms and Conditions |                |                  |          |
|                       | Save                               |                               |                |                  |          |

7

Review, confirm and pay for your renewal membership. If you have more than one membership in your account, you can also opt to renew another member at this stage in order to avail of any possible group discounts.

| K Back                   | Cart Summary                                                                        |                 | Clea         | ar Cart | Start Over   |
|--------------------------|-------------------------------------------------------------------------------------|-----------------|--------------|---------|--------------|
| Name<br>Stephen   Bloggs | Order Item<br>Canoeing Ireland Senior Member 2023<br>Valid until 31st December 2023 | Price<br>€30.00 | Fee<br>€0.00 | Actions | Delete Entry |
|                          | Renew Another Member Proceed to Checkout                                            | TOTAL:          | €30.00       |         | Edit Details |

# **Membership Renewal**

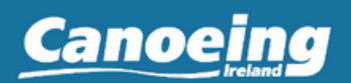

| 3 | Your order complete screen is presented                                                                        |
|---|----------------------------------------------------------------------------------------------------|
|   | ORDER COMPLETE                                                                                                 |
|   | Thank you. You order is complete.<br>Your order number is 3278373402. Please quote this in any correspondence. |
|   | Return to Manage My Memberships                                                                                |

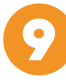

Now when you access the My Memberships section of your Canoeing Ireland account, your Membership profile will show your renewed membership details for this year.

| Canoeing                 | g Irela | and                                                     | My Memberships Welcome, nike Services |
|--------------------------|---------|---------------------------------------------------------|---------------------------------------|
| My<br>Memberships        | Ð       |                                                         |                                       |
| Completed<br>Orders      | Be      | Membershin Drofile                                      |                                       |
| Personal<br>Training Hub | Be      | Member: Leanne Wright                                   | Member ID:1243545                     |
| Account<br>Settings      | ٠       | EDIT DETAILS                                            |                                       |
|                          |         | Active Membership                                       |                                       |
|                          |         | Your club: Demo Club<br>Eederation Membership: Sen 2023 |                                       |
|                          |         | Club Membership: Test                                   |                                       |
|                          |         | Expiry Date: 31/12/2023                                 |                                       |
|                          |         | Download Membership E-Card                              |                                       |
|                          |         |                                                         |                                       |
|                          |         |                                                         |                                       |
|                          |         |                                                         |                                       |
|                          |         |                                                         |                                       |
|                          |         |                                                         |                                       |
|                          | 2020-20 | 22 Eventmaster Membership                               | Powered By Eventmaster.               |

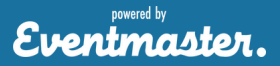